## LES 5 ÉTAPES POUR SE CONNECTER AU GAR Connexion à PIX

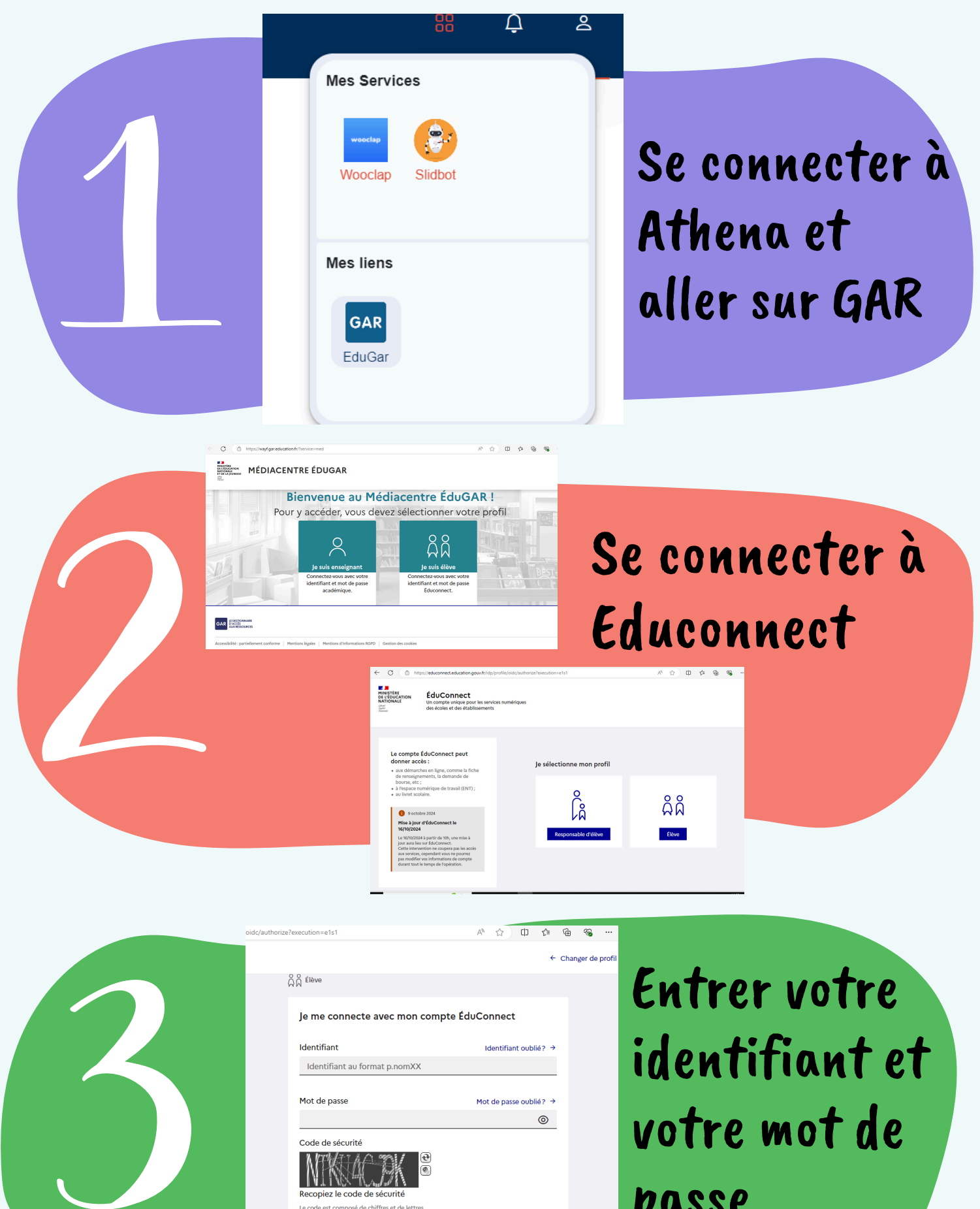

Le code est composé de chiffres et de lettres

Se connecter

## passe

après avoir saisi le mot de passe proivisoire, changer son mot de passe comme suit : Animalen7lettres\*JJMM

La première lettre de l'animal est en MAJUSCULE.

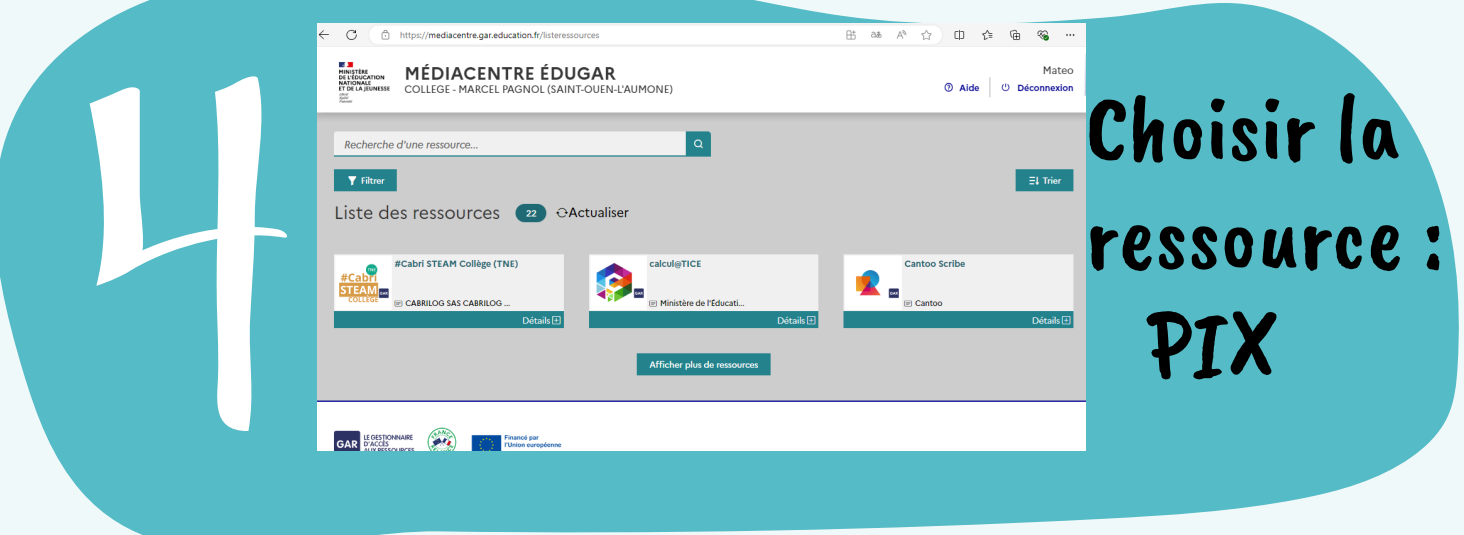

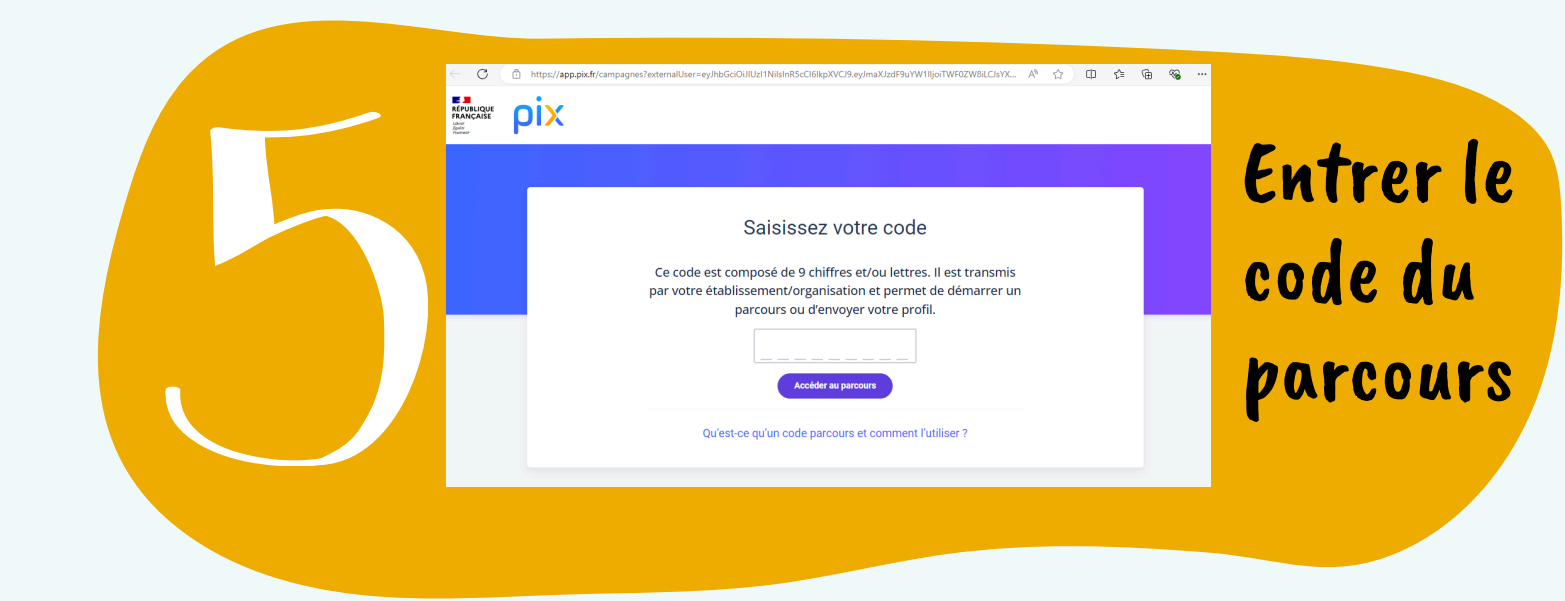